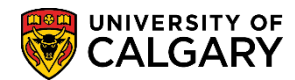

The following lesson outlines the steps necessary to complete a quick enrollment. Quick enrollment accomplishes the same actions as enrollment request but is designed to process enrollments for multiple courses at the same time for the same student.

**Caution:** It is strongly recommended that staff do not apply overrides to a transaction before first obtaining the error message that will confirm what restriction is preventing the action from being successful. This approach ensures that the staff member understands what situation is being overridden. It is important to note that requisites and department consent requirements cannot, in most cases, be overridden from the enrollment components. An allow transaction must be recorded first before an add can be processed; even by a staff member.

The following job aid is for the Undergraduate career only. *For the corresponding online learning; consult: www.ucalgary.ca/ittraining* 

- 1. Click the **Records and Enrollment** link. Records and Enrollment
- 2. Click the Enroll Students link. Enroll Students
- 3. Click the **Quick Enroll a Student** link. Quick Enroll a Student
- 4. From Add a New Value, enter the Student ID, Academic Career and applicable Term. Click the Look up Academic Career button. The default Academic Career will display for the student (e.g. Undergraduate, Graduate or Medicine). Click the applicable academic career link (e.g. Undergraduate).
- 5. Select the applicable term for quick enrollment.(e.g. 2151 Winter 2015).

Click the **2151** link.

## **Quick Enrollment**

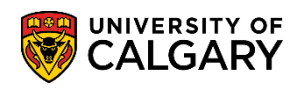

| 6. | Once the Add a New Value menu is complete, click the Add button. |
|----|------------------------------------------------------------------|
|    | Quick Enroll a Student                                           |
|    |                                                                  |
|    | Find an Existing Value Add a New Value                           |
|    |                                                                  |
|    | ID:                                                              |
|    | Academic Career: UGRD                                            |
|    | Academic Institution: UCALG 🔍                                    |
|    | Term: 2151 🔍                                                     |
|    |                                                                  |
|    | Add                                                              |
|    | Find an Existing Value Add a New Value                           |

7. Quick enrollment allows the option of enrolling multiple classes at once for the student by adding a row.

| Request ID:   | 0000000000             |                        | ID:                                   |              |         |
|---------------|------------------------|------------------------|---------------------------------------|--------------|---------|
| Career:       | Undergrad              | Institution: UCALG     | Term: W15                             |              | Submit  |
|               |                        |                        |                                       |              |         |
|               |                        |                        |                                       |              |         |
| Class Enrollr | nent Units and         | Grade Other Class Info | General Overrides Class Ov            | errides      |         |
| Class Enrolli | nent Units and *Action | Grade Other Class Info | General Overrides Class Ov<br>Section | Related 1 Re | lated 2 |

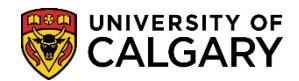

- 8. Click the **Action** list. A list of options display on the actions list. For this example select Enroll. Click the **Enroll** list item.
  - Add Grd Change Grd Chg WL Pos Drop Drop to WL Enroll Norm Maint Remove Grd Swap
- To select the applicable class click on the lookup (search) tool, click the Search button.
- 10. Search for Classes displays. To search for a subject, click the **Subject** list. A list of subjects displays. Scroll down to the desired subject (e.g. Accounting).

Click the **ACCT-Accounting** list item.

11. Click the **Course Number** list to view three optional course number operands.

| Subject       | · · · · ·                                                       |
|---------------|-----------------------------------------------------------------|
| Course Number | contains                                                        |
| Course Career | greater than or equal to<br>is exactly<br>less than or equal to |

- 12. When searching for a particular course number, enter the course number to search exactly for that particular course (e.g. 301).
- 13. Click the **Course Career** list to select the applicable Course Career (e.g. Undergraduate Programs, Graduate Programs or Medicine Programs).
- 14. Optional checkboxes allow further search refinement; Show Open Classes Only or Open Entry/Exit Classes Only.

## **Quick Enrollment** SA - Registration

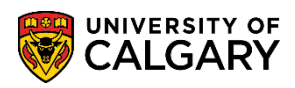

| 15. | Click the Additional Search Criteria button. Additional Search Criteria may |
|-----|-----------------------------------------------------------------------------|
|     | also be entered, if desired.                                                |

| Click the <b>Search</b> button.                                              |
|------------------------------------------------------------------------------|
| Select at least 2 search criteria. Click Search to view your search results. |
|                                                                              |
| V Class Search                                                               |
| Subject ACCT-Accounting V                                                    |
| Course Number is exactly V 301                                               |
| Course Career Undergraduate Programs V                                       |
| Show Open Classes Only                                                       |
| Open Entry/Exit Classes Only                                                 |
| Additional Search Criteria                                                   |
| Meeting Start Time greater than or equal to V                                |
| Meeting End Time less than or equal to V                                     |
| Days of Week include only these days                                         |
| Mon Tues Wed Thurs Fri Sat Sun                                               |
| Instructor Last Name begins with 🗸                                           |
| Class Nbr                                                                    |
| Course Keyword                                                               |
| Minimum Units greater than or equal to V                                     |
| Maximum Units less than or equal to V                                        |
| Course Component                                                             |
| Session V                                                                    |
| Mode of Instruction                                                          |
| Campus V                                                                     |
| Location V                                                                   |
| Return to Quick Enrollment CLEAR SEARCH                                      |
| 7.5                                                                          |

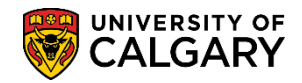

16. According to search criteria entered the applicable course(s) will display.

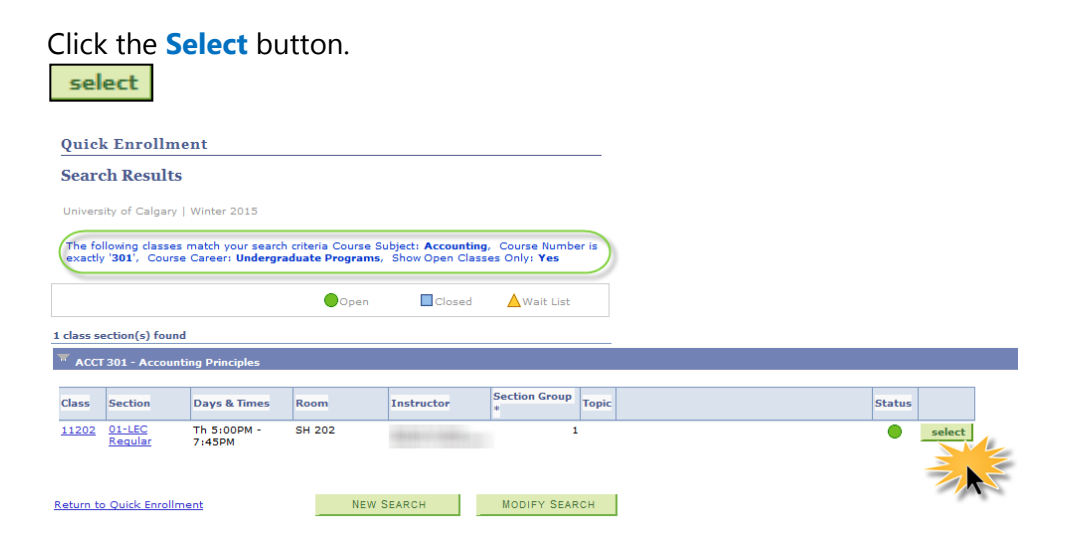

17. The Class Nbr (class number) and, if applicable, section number will display. If necessary, use the look up tool to display any tutorials or additional lectures relating to the course on Related 1 or Related 2. If additional sections are related to this lecture they would be displayed. When completed with the course selection press submit.

Click the **Submit** button.

Submit

| Quick Enrollment             |                        |                      |                 |                         |
|------------------------------|------------------------|----------------------|-----------------|-------------------------|
| Request ID: 000000000        |                        | ID:                  |                 |                         |
| Career: Undergrad            | Institution: UCALG     | Term:                | W15             | Submit                  |
| Class Enrollment Units and C | Grade Other Class Info | General Overrides    | Class Overrides |                         |
| *Action                      | Class<br>Nbr           | Section              |                 | Related 1 Related 2     |
| 🛨 🖃 Enroll 🗸                 | (11202) 🔍 ACCT 30      | 01 01                | Pending         |                         |
|                              |                        |                      |                 |                         |
|                              |                        |                      |                 |                         |
| Go to: View Enrollment Acces | s Calculate Tuition    | Study List Enrollmer | t Appointments  | Term/Session Withdrawal |
| Save Notify                  |                        |                      |                 | 🖡 Add 💋 Update/Display  |

## **Quick Enrollment**

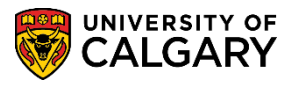

18. Success indicates the student has been granted a seat.

| Clas | s Enro | ollment | Units and | Grade        | Other | Class Info | General Ove | errides | Class Overrides |           |           |
|------|--------|---------|-----------|--------------|-------|------------|-------------|---------|-----------------|-----------|-----------|
|      |        | *Action |           | Class<br>Nbr | s     |            |             | Section |                 | Related 1 | Related 2 |
| +    | -      | Enroll  | ~         | 1120         | 2     | ACCT 30    | 1           | 01      | Success         |           |           |

19. Alternatively, Errors indicates a student was not granted a seat. Press Errors to review the Enrollment Message Log.

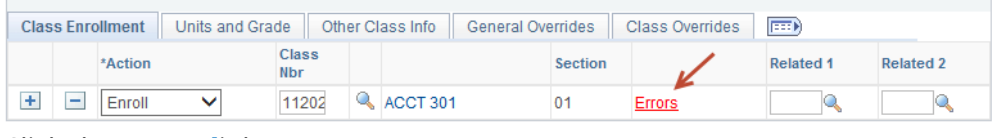

Click the Errors link. Errors

20. The message text will indicate the reason for the error(s). Note: Error(s) must be resolved by student or staff for a seat to be granted.
Caution: It is strongly recommended that staff do not apply overrides to a transaction before first obtaining the error message that will confirm what restriction is preventing the action from being overridden.

Enrollment Message Log

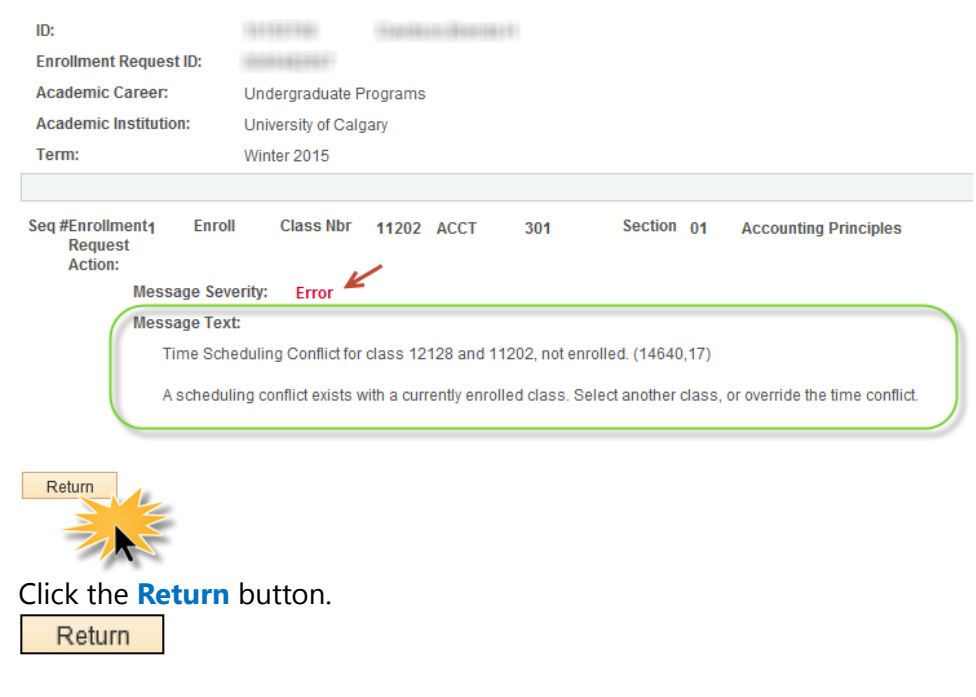

21. When the student was granted a seat (Success) press Save to complete the quick enrollment.End of Procedure.